## **Creating a New Patient in eRAD**

Last Modified on 04/04/2025 6:02 pm EDT

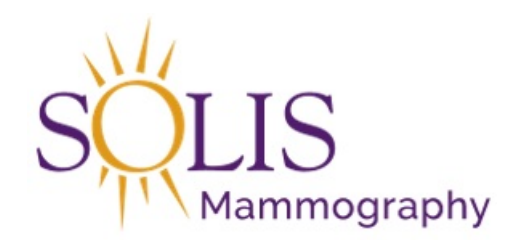

## **Creating a New Patient in eRAD**

When creating a new patient profile in eRAD, it is important to exhaust ALL search options to assure the patient doesn't have an existing profile in our system. Be sure to search by any combination of the following criteria: First Name, Last Name, DOB, Phone #, MRN, Confirmation # or Accession #, BEFORE creating a new file.

1. Once ALL search options have been exhausted, and the patient is still unable to be located in the system, click

the "New Patient/New Appointment button

| Patient Search                            | ×                   | 5 5           | 5                                                        |        |                            |             |         |      |          |              |                           |
|-------------------------------------------|---------------------|---------------|----------------------------------------------------------|--------|----------------------------|-------------|---------|------|----------|--------------|---------------------------|
| Search Criteria                           |                     |               |                                                          |        |                            |             |         |      |          |              |                           |
| <u>F</u> irst Name:<br>Last Name:<br>MRN: | _Search <u>O</u> th | er Variations | <u>B</u> irth Dat<br><u>P</u> hone #<br><u>Z</u> ip Code | e: 07- | -08-1960<br><u>S</u> earch | <u>R</u> es | et      | Ne   | w Patier | nt / New App | pointment 👻               |
| First Name                                | Last Name           | Middle Name   | Birth Date                                               | MRN    | Issuer                     | Gender      | Address | City | State    | Zip Code     | Matching Alternate<br>MRN |
| No patient fo                             | ound matching       | g your search |                                                          |        |                            |             |         |      |          |              |                           |

IMPORTANT: Information entered will only be saved if scheduling is completed!!!

2. The Schedule Order window will populate with the Patient tab displaying

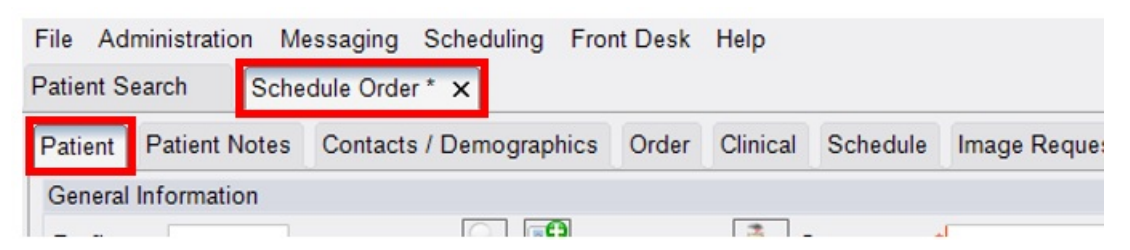

3. Collect patient information to add to file

NOTE: Enter information in all caps, use patients legal name as it appears on their drivers license or state ID

- First Name
- Last Name
- Sex/Gender
- DOB
- Address City, state and county can be bypassed since entering zip will populate those fields

| Primary Address | Preferences         |         |                 |   | Primary Address   | Preferences         |                |                 |   |
|-----------------|---------------------|---------|-----------------|---|-------------------|---------------------|----------------|-----------------|---|
| Address 1       | 5001 N RIVERSIDE DR | County  | Tarrant (Texas) | * | Address 1         | 5001 N RIVERSIDE DR | County         | Tarrant (Texas) | ٣ |
| Address 2       |                     | Zip     | 76137           |   | Address 2<br>City | Fort Worth          | Zip<br>Country | /613/<br>US     | _ |
| City            |                     | Country | US              |   | State             | Texas -             | ,              |                 |   |

- Phone Ability to specify a mobile number or primary number if the patient would like multiple contact numbers listed
- Email

| tient Search     | Schedule Order: ZTEST, JA | ANE #T4056144 *  | ×               |                   |         |            |            |          |           |              |
|------------------|---------------------------|------------------|-----------------|-------------------|---------|------------|------------|----------|-----------|--------------|
| atient Patient   | Notes Contacts / Demogra  | phics Order Clir | nical Schedule  | Image Request (0) | Billing | g Codes    | Review     | EMR      | Contact   | Log          |
| General Informat | ion                       |                  |                 |                   |         |            |            |          |           |              |
| Prefix           |                           | 9                | Sex Sex         | * Female          | -       | Issuer     | r          | M        | RN        | Active       |
| First * LANE     | :                         |                  | DOB             | * 07-08-1960      | sys     | tem        | Т          | 4056144  |           | $\checkmark$ |
|                  | -                         |                  | 000             | 101-00-1300       |         |            | Click here | to add a | a new row |              |
| last " ZIES      | 51<br>                    |                  | Age             | 61y 8m            |         |            |            |          |           |              |
| Viddle           | Suffix                    | Birth place      |                 |                   |         |            |            |          |           |              |
| Disable Patie    | nt Portal                 | Father's name    |                 |                   |         |            |            |          |           |              |
| Deceased         | Claustrophobic            |                  |                 |                   |         |            |            |          |           |              |
|                  |                           |                  |                 |                   |         |            |            |          |           |              |
| Primary Address  | Preferences               |                  |                 |                   |         |            |            |          |           |              |
| Address 1        | 5001 N RIVERSIDE DR       | County           | Tarrant (Texas) | - P               | hone (9 | 999) 999-9 | 9999       |          |           | Edit         |
| Address 2        |                           | Zip              | 76137           |                   |         | Mobile     |            | No       | alternate |              |
| City             | Fort Worth                | Country          | US              | E                 | mail J/ | NE.ZTES    | ST@SOLIS   | SMAMM    | O.COM     | Edit         |
|                  | -                         |                  |                 |                   |         |            |            |          |           |              |

- NOTE: It is best practice to verbally read back all information captured for accuracy
- 4. Once all demographic information has been captured, click on the Order tab

| File Adr   | ministration Me | essaging Scheduling   | Front Desk   | Help     |          |           |
|------------|-----------------|-----------------------|--------------|----------|----------|-----------|
| Patient Se | earch Sche      | dule Order: ZTEST, JA | NE #T4056145 | 5* x     |          |           |
| Patient    | Patient Notes   | Contacts / Demogra    | phics Order  | Clinical | Schedule | Image Re  |
| General    | Information     |                       |              |          |          |           |
| Prefix     |                 |                       |              | ؛ 濥      | Sex      | Female    |
| First      | * JANE          |                       |              | 0        | OOB '    | 07-08-196 |

- 5. Complete the following fields
  - Reason for Order select from dropdown or free type into field if reason provided is not on list. Copy and paste the Reason for Order into the Order Notes field

| -                              | Ce Autotext                                   | ×      |
|--------------------------------|-----------------------------------------------|--------|
| Reason for order               | Description Content                           |        |
|                                | Contains: T Contains:                         | Ŧ      |
|                                | ABDOMINAL US NAUSEA                           |        |
| 03-22-2022 Stephanie.vviillams | ABDOMINAL US GALL STONES                      |        |
|                                | ABDOMINAL US KIDNEY STONES                    |        |
|                                | ABDOMINAL US DISTENTION                       |        |
|                                | ABDOMINAL US AAA (ABDOMINAL AORTIC ANEUYRISM) |        |
|                                | ABDOMINAL US DIARRHEA                         |        |
|                                | ABDOMINAL US PAIN                             |        |
|                                | ABDOMINAL US ELEVATED LIVER ENZYMES           |        |
|                                | BONE DENSITY SCREENING FOR OSTEOPOROSIS       |        |
|                                | BONE DENSITY OSTEOPOROSIS                     |        |
|                                | BONE DENSITY OSTEOPENIA                       |        |
|                                | BONE DENSITY BONE DISORDER                    |        |
|                                | BONE DENSITY BONE FRACTURE                    |        |
|                                | BONE DENSITY MENOPAUSAL STATUS                |        |
|                                | BONE DENSITY OTHER CONDITIONS/DISORDERS       | *      |
|                                | OK                                            | Cancel |

• Referring Details - add referring provider name (who will receive the report), and location

| Referring De | tails                                  |        |
|--------------|----------------------------------------|--------|
| Referring *  | TEST, DOCTOR K, 👻 🔎                    |        |
| Visited at * | 1234 FAKE ST, Fort Worth, Texas, 76104 | -      |
| Img notes    |                                        | ^      |
|              |                                        | $\sim$ |
| Ref. date    | MM-dd-yyyy III Ord. dept.              | *      |

• Urgency Level (status of the written order) - select from dropdown

| Urgency Level     | ✓ Provided Education                                                                       | ation |
|-------------------|--------------------------------------------------------------------------------------------|-------|
| ione Priôrity Eli | Need Order<br>Patient Bringing Order<br>Doctor Sending Order<br>Valid Order                |       |
|                   | Recall<br>Order Issue (CC Use Only)<br>Order Issues Faxed (CC Use Only)                    |       |
| not required      | WhiteRabbit                                                                                |       |
| iling Notes       | 1 - First Call Completed (CC Use Only)                                                     |       |
| -2022 Stephanie.  | 2 - Second Call Completed (CC Use<br>3 - Third Call Completed (CC Use Only)<br>Future: Apr | -     |

• Class (prior imaging status) - select from dropdown

| Class   | * <mark>O</mark> u | utpatient  | -      |
|---------|--------------------|------------|--------|
| Sedatio | on                 |            |        |
| Tron    |                    | tpatient   |        |
|         | Pe                 | nding Or   | ders   |
| - Prov  | /ide Po            | werShare   |        |
| Dillio  | Pri                | iors Prefe | erred  |
| Dillin  |                    | Priors     |        |
| Bill t  | o ir Pri           | iors Requ  | ested  |
| 03-22   | 2-20 Pri           | iors Rece  | ived   |
| ] Step  | han Pri            | iors Not N | leeded |
|         | Pri                | iors Requ  | ired   |
|         | _                  |            |        |

• Manage Policies (insurance coverage)

| Insu | urance P | olicies |    |              |       |
|------|----------|---------|----|--------------|-------|
|      | Note     | Carrier | Co | Carrier Name | Polic |
|      |          |         |    |              |       |
|      |          |         |    |              |       |
|      |          |         |    |              |       |
|      |          |         |    |              |       |
| N    | lanage F | olicies | 1  | IVT Notes    |       |
| _    |          |         |    |              |       |

• Order Notes - add documentation, including Reason for Order and any other relevant information

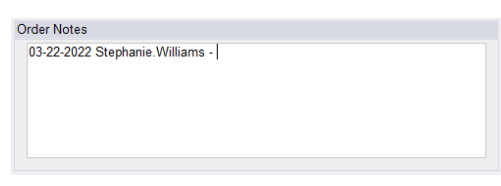

6. Once all fields on the Order tab have been completed, click on the Schedule tab

| File   | Administration   | Messaging   | Scheduling    | Fron  | t Desk  | Help     |          |         |
|--------|------------------|-------------|---------------|-------|---------|----------|----------|---------|
| Patien | t Search 🗙 Sc    | hedule Orde | r: ZTEST, JAI | NE #T | 4056145 | * x      |          |         |
| Patier | nt Patient Note: | s Contacts  | s / Demograp  | hics  | Order   | Clinical | Schedule | Image R |
| Ctud   | ico              |             |               | Dur   | ation D | laam     |          | e       |

- 7. Complete the following fields
  - $\circ~$  Studies type in the exam that the patient is being scheduled for

| Patient S | earch                                | Sche  | dule Order: ZTEST | , JA                         | NE #T | 405614                | 5* X       |               |                   |               |        |     |
|-----------|--------------------------------------|-------|-------------------|------------------------------|-------|-----------------------|------------|---------------|-------------------|---------------|--------|-----|
| Patient   | Patient N                            | lotes | Contacts / Demo   | grap                         | hics  | Order                 | Clinical   | Schedule      | Image Request (0) | Billing Codes | Review | EMR |
| Studies   |                                      |       | 1                 | Duration Room Scheduled Date |       |                       |            |               | ate               |               |        |     |
| 3D Mamn   | 3D Mammogram Screening Digital W/C x |       |                   |                              | ¢     | MM-dd-yyyy h:mm am/pm |            |               |                   |               | 0 🙎 🗙  |     |
|           |                                      |       |                   |                              | (     | Click her             | e to add a | another study | 1                 |               |        |     |

## NOTE: If needing to schedule more than one exam, click "Click here to add another study"

| Patient S | earch Sche                                                      | dule Order: ZTE | ST, JANI | E #T405 | 6145 * ×     |          |                   |               |        |     |  |  |
|-----------|-----------------------------------------------------------------|-----------------|----------|---------|--------------|----------|-------------------|---------------|--------|-----|--|--|
| Patient   | Patient Notes                                                   | Contacts / Der  | nographi | ics Or  | der Clinical | Schedule | Image Request (0) | Billing Codes | Review | EMR |  |  |
| Studies   | Studies Duration Room Scheduled Date                            |                 |          |         |              |          |                   |               |        |     |  |  |
| 3D Mamm   | 30 Mammogram Screening Digital W/C x 15 + MM-dd-yyyy h:mm am/pm |                 |          |         |              |          |                   |               |        |     |  |  |
|           | Click here to add another study                                 |                 |          |         |              |          |                   |               |        |     |  |  |

• Laterality - only required when scheduling a mammogram

| Body part | Breast | ✓ Latera | ality 👻 |
|-----------|--------|----------|---------|
|           |        |          |         |

• Use the Search Options to search a specific location, dates and/or times

| Search Options                                                                                                   | Region – Solis Mammography                                                                                                    |
|----------------------------------------------------------------------------------------------------|----------------------------------------------------------------------------------------------------|
| Region                                                                                                    | Practice – Select correct area to schedule from dropdown                                                                          |
| Solis Mammography *                                                                                              | <ul> <li>Site – Location where nations will be scheduled</li> </ul>                                                               |
| Practice     Osite group                                                                                         | Minutes between studies. Minimum and maximum amount of                                                                            |
| (all) 👻                                                                                                    | <ul> <li>Willingtes between studies – Willingten and maximum amount of<br/>time between sugges (defaults to men of CO)</li> </ul> |
| Site                                                                                                    | time between exams (defaults to max of 60)                                                                                        |
| (all) 👻                                                                                                    | <ul> <li>Day and time options – Selections made on patient preferences</li> </ul>                                                 |
| Minutes between studies                                                                                          | <ul> <li>Search Range – Specific date range to search (defaults to search 5</li> </ul>                                            |
| Min 0 🗘 Max 60 🇘                                                                                                 | business days at a time)                                                                                                    |
| Day and time options<br>Monday<br>Tuesday<br>V Wednesday<br>Thursday<br>Friday<br>Saturday<br>Saturday<br>Sunday |                                                                                                    |
| Search Range                                                                                                    |                                                                                                    |
| Start Date 03-22-2022 *                                                                                          |                                                                                                    |
| End Date 03-26-2022 -                                                                                            |                                                                                                    |
| \Rightarrow Search 🔶                                                                                             |                                                                                                    |

• Once completed, click Search

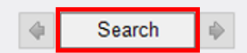

8. Available appointment times will display on the lower, left-hand portion of the Schedule tab NOTE: Click on the Details tab to view additional times for the dates selected

| ummary Details     | 5          | Sur | nmary Deta   | ils      |           |               |
|--------------------|------------|-----|--------------|----------|-----------|---------------|
| 1<br>Tue, 03-22-20 | 16<br>22   |     | DFW-ALLIA    | NCE MG 1 | DFW-ALLIA | 116<br>NCE MG |
| Mid Morning        | 11:15 AM   |     | Tue, 03-22-2 | .022     |           | 1.5           |
| Afternoon          | 1:00 PM    |     | 11:15 AM     | 15       | 11:15 AM  | 15            |
| Mid Aftern         | 3:30 PM    |     | 11:30 AM     | 15       | 11:30 AM  | 15            |
|                    |            |     | 11:45 AM     | 15       | 11:45 AM  | 15            |
|                    |            |     | 12:00 PM     | 15       | 1:00 PM   | 15            |
| 10/- 1             |            |     | 12:15 PM     | 15       | 1:15 PM   | 15            |
| Wed,               | 03-23-2022 |     | 12:30 PM     | 15       | 1:30 PM   | 15            |
| Morning            | 8:00 AM    |     | 12:45 PM     | 15       | 1:45 PM   | 15            |
| Mid Morning        | 10:30 AM   |     | 1:00 PM      | 15       | 2:00 PM   | 15            |
| Afternoon          | 1:00 PM    |     | 1:15 PM      | 15       | 2:15 PM   | 15            |
| Mid Aftern         | 3:30 PM    |     | 1:30 PM      | 15       | 2:30 PM   | 15            |
|                    |            |     | 1:45 PM      | 15       | 2:45 PM   | 15            |

- DO NOT SCHEDULE IN YELLOW SLOTS! THESE ARE BLOCKED AND NOT TO BE USED!
- Select a time by clicking once, selection will highlight blue

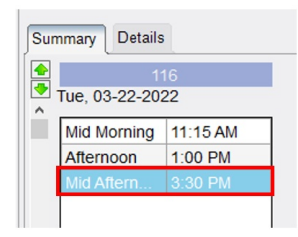

• The Scheduled Date will display the selected date and time at the top (near Studies)

| Patient 5 | earcn Sche          | dule Urder: ZIESI, JANE # | 4056145 | o^ x_    |             |                    |               |       |
|-----------|---------------------|---------------------------|---------|----------|-------------|--------------------|---------------|-------|
| Patient   | Patient Notes       | Contacts / Demographics   | Order   | Clinical | Schedule    | Image Request (0)  | Billing Codes | Revie |
| Studies   |                     |                           | Durati  | on Room  | 1           | Sch                | eduled Date   |       |
| 3D Mamm   | nogram Screening Di | iqital W/CAD(Br x 15      | ¢ N     | LIANCE M | G 1 (227) 🔻 | 03-22-2022 3:30 PM | N I           |       |

9. Once all required fields have been completed on the Order tab and Schedule Tab, click Schedule on the lower, right-hand corner

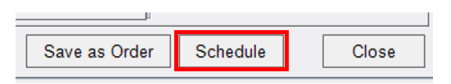

NOTE: Do not click Save as Order - no appointment will be scheduled. Clicking close will back out of the scheduling process and all patient information entered will be lost.

10. The Schedule Summary (confirmation) will display - EXAM IS NOT SCHEDULED YET!

| Ce Review                                                                                                    |                                                                                         | -     |       | ×   |
|----------------------------------------------------------------------------------------------------|-----------------------------------------------------------------------------------------|-------|-------|-----|
| Schedule Summary:                                                                                                    |                                                                                         |       |       |     |
| Patient reports their weight to be Bs.<br>JANE ZTEST is scheduled for a<br>3D Mammogram Screening Digital W/CAD on Tuesday March 22, 2022 at 3:30 PM for 15 m<br>(7/7063) Tomosynthesis Mammogram Screening with or without CAD<br>- (7/7067) Mammogram Screening with or without CAD | inutes at DFW-Alliance                                                                  |       |       | •   |
| Address:                                                                                                    |                                                                                         |       |       |     |
| DFW-Alliance<br>3025 North Tarrant Pkwy, Suite 250                                                                                                    |                                                                                         |       |       | Ŧ   |
| Prep Instructions:                                                                                                    | Prep Instructions Reviewed                                                              |       |       |     |
| 3D Mammogram Screening Digital W/CAD                                                                                                    |                                                                                         |       |       |     |
| Please arrive 10-15 minutes earlier than your appointment time. For best result                                                                                                    | lts, do not wear talcum powder, deodorant, lotion or perfume under your arms or on your | breas | ts on | the |
|                                                                                                    |                                                                                         |       |       |     |
| <                                                                                                    | Schedule                                                                                | Mo    | dify  | >   |
|                                                                                                    | Schedule                                                                                | WO    | any   |     |
|                                                                                                    |                                                                                         |       |       |     |

- Confirm the following information
  - Exam type(s)
  - Scheduled Date
  - Scheduled Time(s)
  - Offer the Center address

- Provide Prep Instructions and check the "Prep Instructions Reviewed" box
- Once confirmation is provided, click Schedule

|          | >      |
|----------|--------|
| Schedule | Modify |
|          |        |

NOTE: Clicking Modify will close the Schedule Summary window and take you back to the last tab you were on for scheduling. This option allows you to make any necessary updates to the exam type, date or time selected.

- 11. Once the exam is scheduled, you will be returned to the Patient search window
  - Click Search (original search criteria should still be populated in the respective fields)

| File Adminis        | tration N | lessaging           | Scheduling | Front Desk  | Help           |               |
|---------------------|-----------|---------------------|------------|-------------|----------------|---------------|
| Patient Search      | x         |                     |            |             |                |               |
| Search Criteria     | a         |                     |            |             |                |               |
| <u>F</u> irst Name: |           |                     |            | Birth Date: | 07-08-1960     |               |
| Last Name:          |           |                     | E          | Phone #:    |                |               |
|                     | Searc     | h <u>O</u> ther Var | iations    | Zip Code:   |                |               |
| MRN:                |           |                     |            |             | <u>S</u> earch | <u>R</u> eset |

 $\circ~$  The new patient profile will now display in the search results

| Search Criteria     |                    |               |                     |           |        |        |                   |             |          |       |
|---------------------|--------------------|---------------|---------------------|-----------|--------|--------|-------------------|-------------|----------|-------|
| <u>F</u> irst Name: |                    | Ð             | <u>B</u> irth Date: | 07-08-196 | 0      |        |                   |             |          |       |
| Last Name:          | Carach Oth         | as Variations | Phone #:            |           |        |        |                   |             |          |       |
| MDN                 | Search <u>O</u> th | er variations | Zip Code:           | 0         |        |        | No. Defect (N     | A           |          |       |
| IVIRIN.             |                    |               |                     | Search    |        | eset   | New Patient / New | Appointment | <b>•</b> |       |
|                     |                    |               |                     |           |        |        |                   |             |          |       |
| First Name          | Last Name          | Middle Name   | Birth Date          | MRN       | Issuer | Gender | Address           | City        | State    | Zip C |

EDITED: 05/23/2023